(B) イークル事務機株式会社 埼玉県川口市栄町2丁目9-20 TEL:048-251-2248 FAX:048-256-0184 http://www.eagle-bm.co.jp

号外

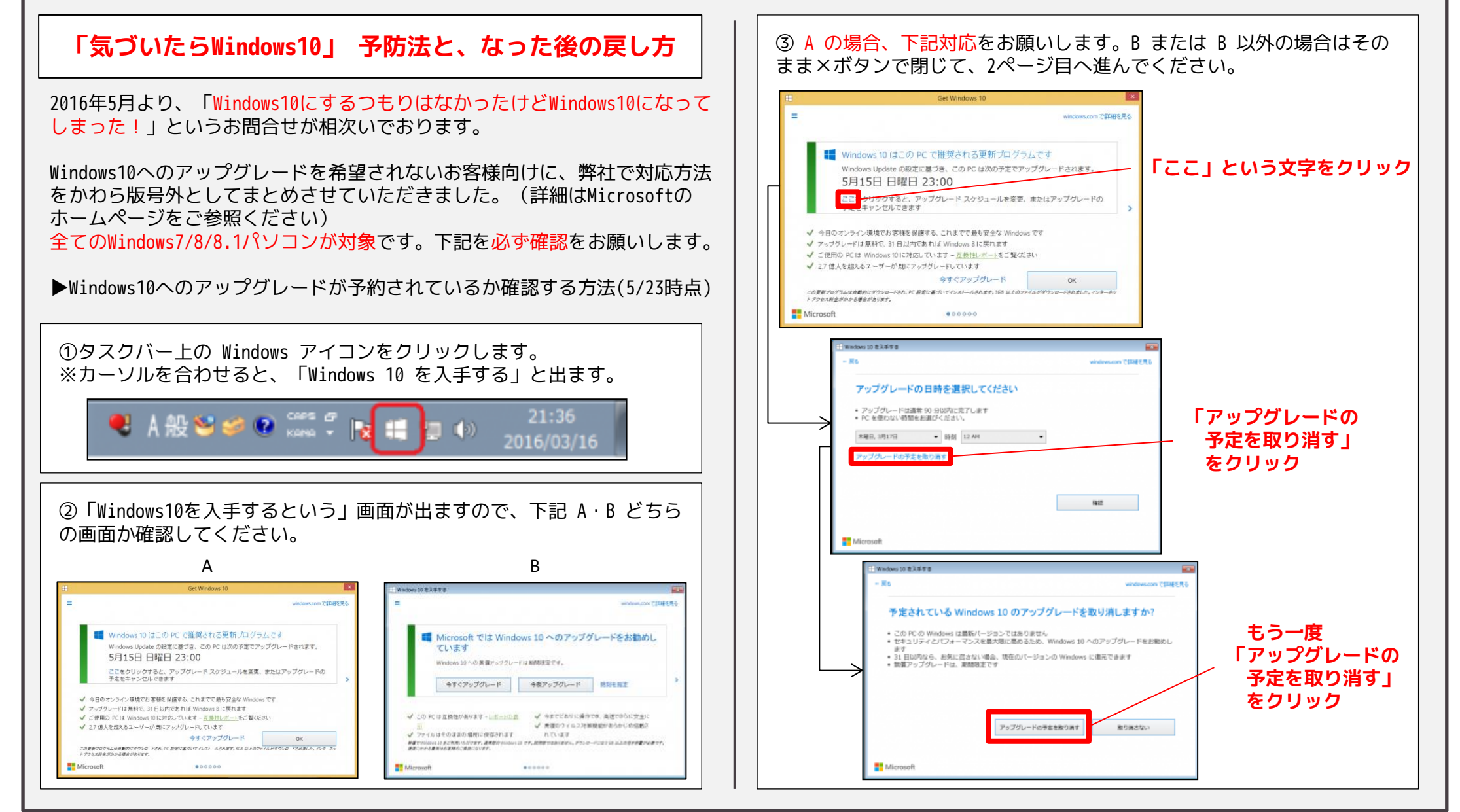

るかわら版

▶今後 Windows10 の自動的なスケジュール組みをさせない方法 ※Windows Updateの自動インストールを停止し、Windows10の自動スケ ジュール構成を阻止するための方法となります。ご自身の責任・判断にお いて実施をお願い致します。

①画面左下の「スタートボタン」をクリック して、「コントロールパネル」を開きます。

(Windows8/8.1の方は、スタートボタン を右クリックした後に表示される、「コ ントロールパネル」をクリックしてくだ さい)

| <i>ジ</i> ペイント                 | •   |            |
|-------------------------------|-----|------------|
| 🔄 ຜະວິສາດ                     | •   | hp-user    |
| 🚱 Windows Media Center        |     |            |
| 2000年                         |     |            |
| 🧑 付鍋                          |     |            |
| Snipping Tool                 |     |            |
| 🜉 リモート デスクトップ接続               |     |            |
| システムの復元                       | - L | コントロール パネル |
| ▲ 拡大鏡                         |     |            |
| ×<br>yuzzr                    |     | 既定のプログラム   |
| <ul> <li>すべてのプログラム</li> </ul> |     |            |
|                               | ٩   | ・ シャットダウン・ |
| n 🖉 🖄 🔊                       |     |            |

②右上の検索欄に「Windows」と入力した後に現れる、「自動更新の有効 化または無効化」をクリックしてください。

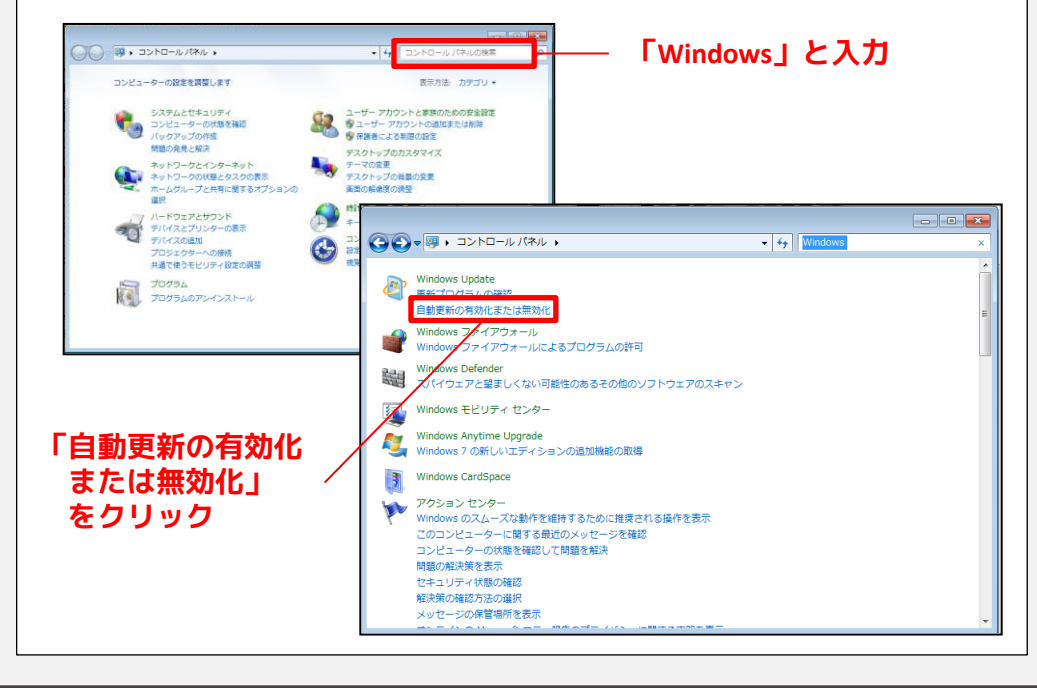

③「重要な更新プログラム」を「更新プログラムを自動的にインストー ルする(推奨)」以外の設定にしてください。 また、「Windows の推奨される更新についても重要なプログラムと同様 に通知する」のチェックも外してください。

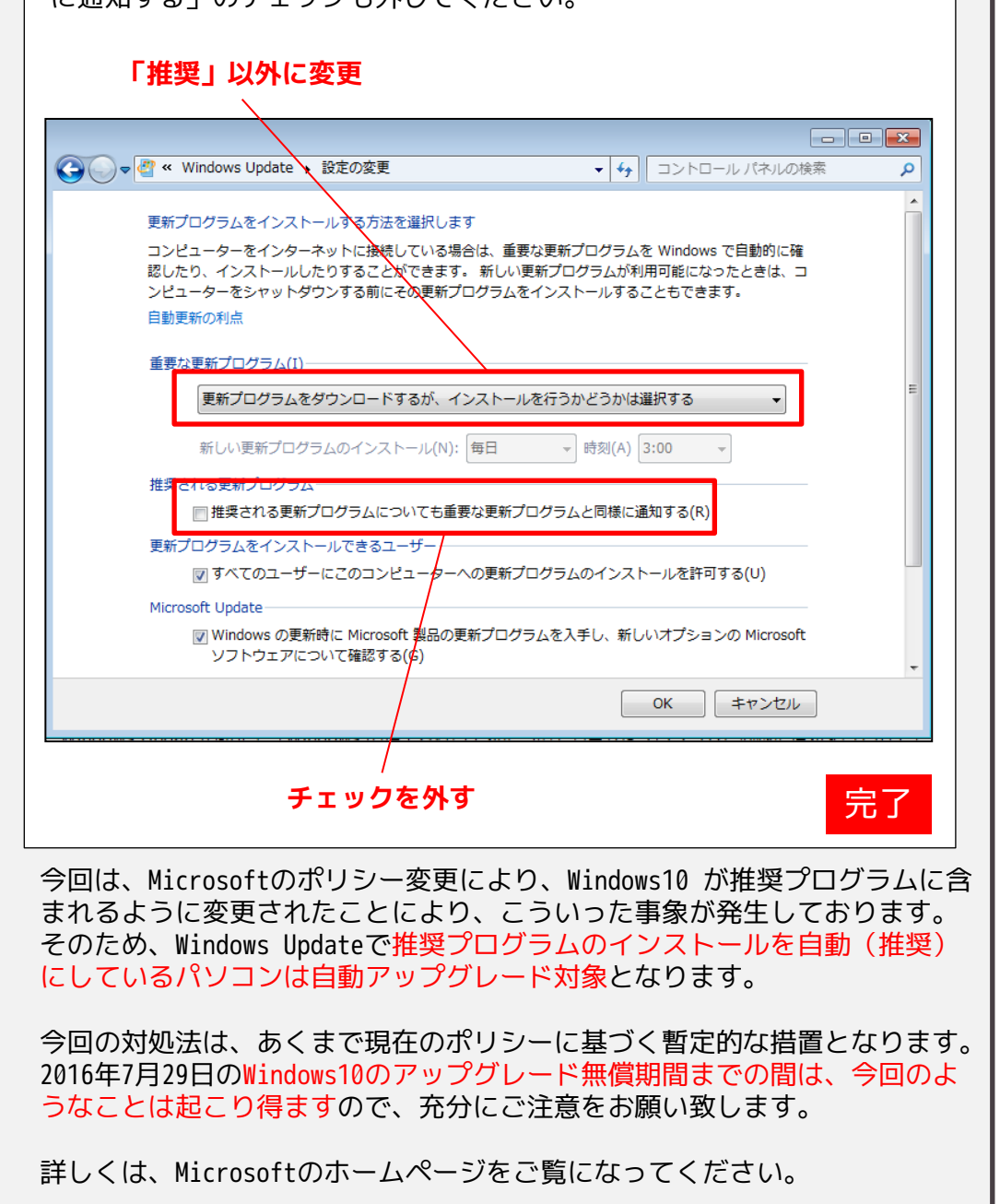

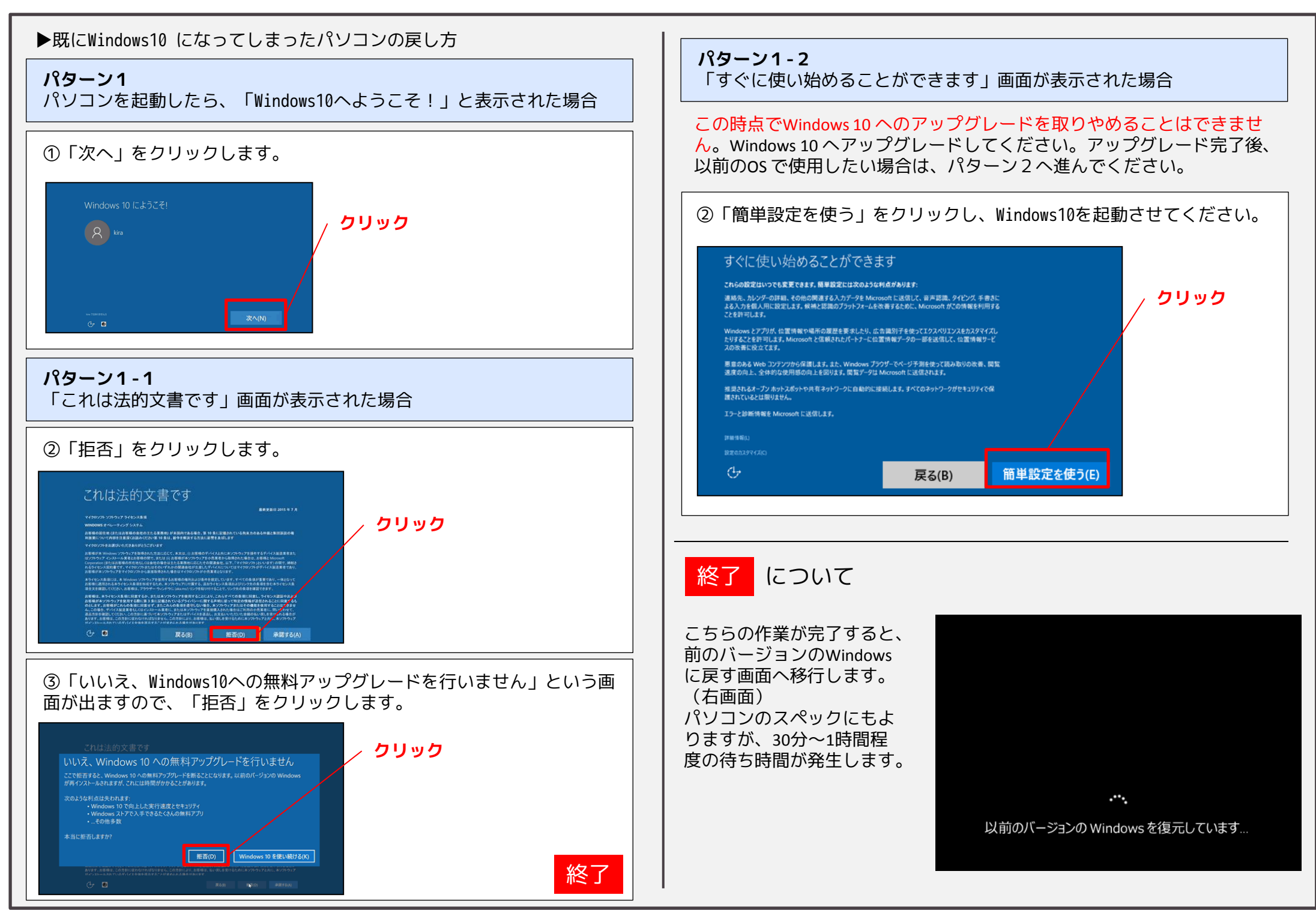

## EAGLE KAWARABAN / 2016

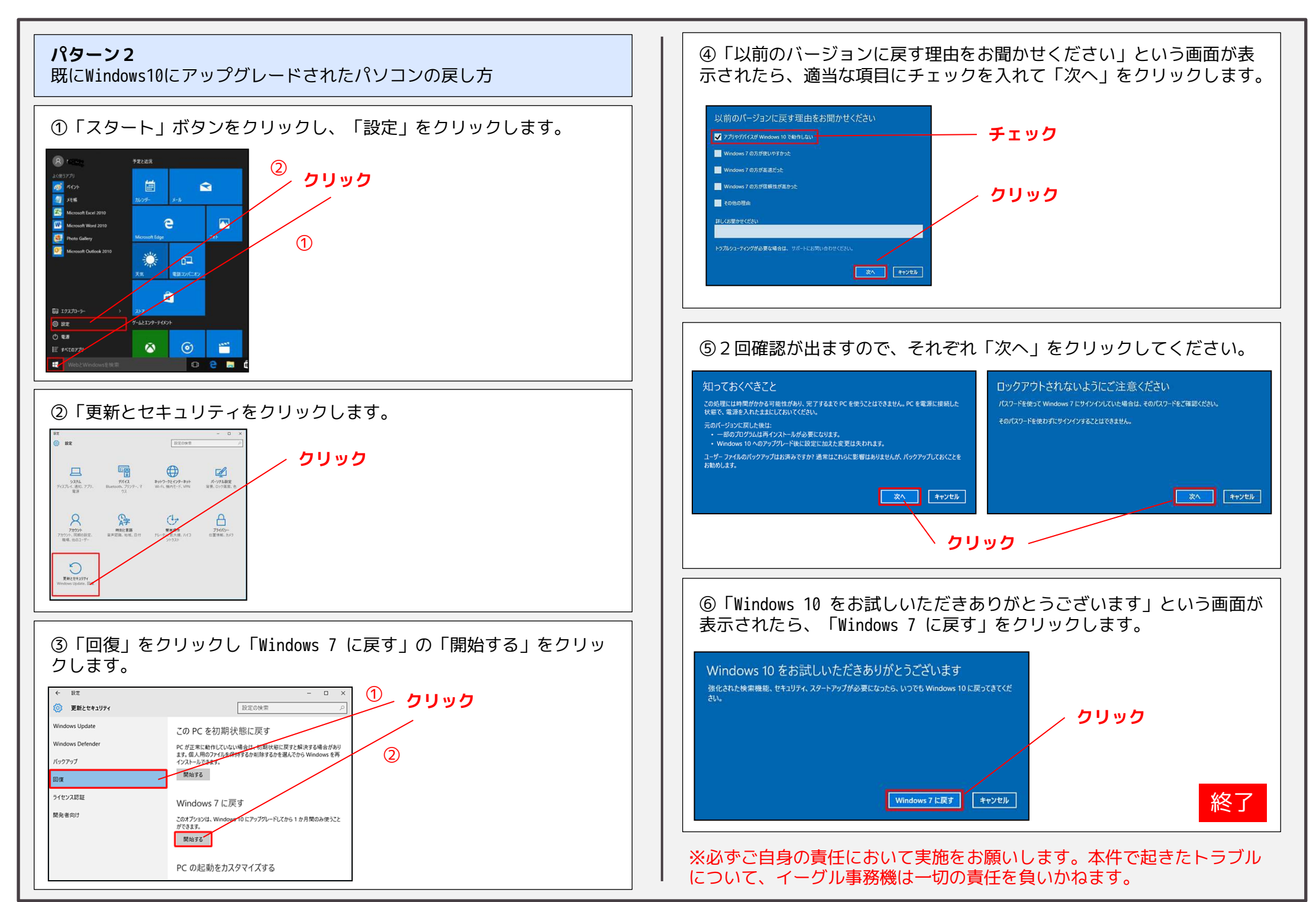